## Коррекция отметок пропусков (ОТ, УП, Б)

в ГИС «Сетевой город. Образование» классными руководителями

- 1. Зайдите в СГО через браузер «Chrome»
  - через ЕСИА по адресу: <u>https://s161.sgo41.ru</u>
  - через сервер: 192.168.0.16
- 2. Выберите вкладку Журнал/Посещаемость:

| ← → C 🌲 s161.sgo41.ru/angular/school/repo                | rts/                                 |  |  |  |  |
|----------------------------------------------------------|--------------------------------------|--|--|--|--|
| 🏥 Сервисы 🍵 Е-услуги 冒 Сетевой Город. Об 🔇               | ) ММТЦ Озерновск 💌 Яндекс.Почта 📙 Им |  |  |  |  |
| Сетевой Город. Образование<br>ИАОУ Озерновская СОШ №3    |                                      |  |  |  |  |
| Управление Планирование Обучение Расписание              | Журнал Отчеты Ресурсы Аттестация М   |  |  |  |  |
| 🕤 Отчеты                                                 | Классный журнал                      |  |  |  |  |
|                                                          | Посещаемость                         |  |  |  |  |
| Административные отчеты<br>Общие сведения об обучающихся | Итоговые отметки                     |  |  |  |  |
| Помощь родителей школе                                   | Диагностические работы               |  |  |  |  |
| Движение учащихся по школе                               |                                      |  |  |  |  |
| Динамика движения учащихся по школе (выбытие)            |                                      |  |  |  |  |
| Список выбывших учащихся                                 |                                      |  |  |  |  |

3. Выберите Класс / Месяц / Ученика, который отсутствовал:

| Управление          | Планирован | ие  | (  | Об | уч | ени | ıe | Pa   | спи  | сани | 1e  | Жур  | энал | C  | Этче | ты     |
|---------------------|------------|-----|----|----|----|-----|----|------|------|------|-----|------|------|----|------|--------|
| 🗇 Выста             | авление п  | 100 | eL | Цā | ae | M   | oc | ти   | уча  | ящи  | 1XC | я    |      |    |      |        |
| Класс               |            |     |    |    |    |     | Me | есяц |      |      |     |      |      |    |      |        |
| 2                   |            |     |    |    |    | •   | C  | ентя | ябрь | 2020 | )   |      |      |    |      | •      |
| Уче                 | ники       |     |    |    |    |     |    |      |      |      |     | Cer  | нтяб | рь |      |        |
|                     |            | 2   | 3  | 4  | 7  | 8   | 9  | 10   | 11   | 14   | 15  | 16   | 17   | 18 | 21   | 22     |
| 1. Uncentres        | исра данця |     |    |    |    |     |    |      |      |      |     |      |      |    |      |        |
| 2. <b>Concilied</b> |            |     |    |    |    |     |    |      |      |      |     | Упра | влен | ие | Пла  | нирова |

## 4. Выставите позиции:

- Вид отметки:
  - за отдельные уроки,
  - за целый день.
- Дата:
  - все,

– дата.

- 5. Выполните коррекцию попусков (что-то одно):
  - Б- болел,
  - УП уважительная причина,
  - ОТ отсутствие без причины.
- 6. Не забудьте СОХРАНИТЬ.

|                                                                                                    | осещае                                                              | мость/                                                                                                    | /Выставление пропусков                                                                                                    |
|----------------------------------------------------------------------------------------------------|---------------------------------------------------------------------|----------------------------------------------------------------------------------------------------|----------------------------------------------------------------------------------------------------|
| H Co                                                                                                    | охранить                                                            | C Boco                                                                                                    | становить                                                                                                    |
| Класс                                                                                                    |                                                                     |                                                                                                    | 5a                                                                                                    |
| Месяц                                                                                                    | L                                                                   |                                                                                                    | Сентябрь 2020                                                                                                    |
| Учени                                                                                                    | к                                                                   |                                                                                                    | Compose Anna C                                                                                                    |
| Вид от                                                                                                    | гметки                                                              |                                                                                                    | За отдельные уроки                                                                                                    |
|                                                                                                    |                                                                     |                                                                                                    |                                                                                                    |
| Дата                                                                                                    |                                                                     |                                                                                                    | 8.09.20                                                                                                    |
| Дата<br>Дата                                                                                               | Предмет                                                             |                                                                                                    | 8.09.20 · ·                                                                                                    |
| <b>Дата</b><br><b>Дата</b><br>8.09                                                                         | <b>Предмет</b><br>Род. яз                                           | О УП (                                                                                                    | 8.09.20 → ▼<br>Причина<br>○ Б ○ НП ○ ОТ ○ ОП ¥                                                                                                    |
| <b>Дата</b><br><b>Дата</b><br>8.09<br>8.09                                                                 | <b>Предмет</b><br>Род. яз<br>Матем.                                 | <ul><li>УП</li><li>УП</li></ul>                                                                            | 8.09.20       ▼         Причина         Б ○ НП ○ ОТ ○ ОП ¥         Б ○ НП ● ОТ ○ ОП ¥                                                                                                    |
| <b>Дата</b><br><b>Дата</b><br>8.09<br>8.09<br>8.09                                                         | <b>Предмет</b><br>Род. яз<br>Матем.<br>Англ.яз.                     | <ul> <li>УП</li> <li>УП</li> <li>УП</li> </ul>                                                             | 8.09.20       •         Причина       •         •       •       •         •       •       •       •         •       •       •       •         •       •       •       •         •       •       •       •         •       •       •       •         •       •       •       •         •       •       •       •         •       •       •       •         •       •       •       •         •       •       •       •         •       •       •       •         •       •       •       •         •       •       •       •         •       •       •       •         •       •       •       •         •       •       •       •         •       •       •       •         •       •       •       •         •       •       •       •         •       •       •       •         •       •       •       • <td< th=""></td<> |
| <b>Дата</b><br><b>Дата</b><br>8.09<br>8.09<br>8.09<br>8.09                                                 | <b>Предмет</b><br>Род. яз<br>Матем.<br>Англ.яз.<br>Рус.яз.          | <ul> <li>УП</li> <li>УП</li> <li>УП</li> <li>УП</li> <li>УП</li> <li>УП</li> </ul>                         | 8.09.20         Причина         Б       НП       ОТ       ОП       X         Б       НП       ОТ       ОП       X         Б       НП       ОТ       ОП       X         Б       НП       ОТ       ОП       X         Б       НП       ОТ       ОП       X         Б       НП       ОТ       ОП       X                                                                                                    |
| <b>Дата</b> <ul> <li>Аата</li> <li>8.09</li> <li>8.09</li> <li>8.09</li> <li>8.09</li> <li>8.09</li> </ul> | <b>Предмет</b><br>Род. яз<br>Матем.<br>Англ.яз.<br>Рус.яз.<br>Техн. | <ul> <li>УП</li> <li>УП</li> <li>УП</li> <li>УП</li> <li>УП</li> <li>УП</li> <li>УП</li> <li>УП</li> </ul> | 8.09.20       •         Причина       •         •       •       •         •       •       •       •         •       •       •       •         •       •       •       •         •       •       •       •         •       •       •       •         •       •       •       •         •       •       •       •         •       •       •       •         •       •       •       •         •       •       •       •         •       •       •       •         •       •       •       •         •       •       •       •         •       •       •       •         •       •       •       •         •       •       •       •         •       •       •       •         •       •       •       •         •       •       •       •         •       •       •       •         •       •       •       • <td< th=""></td<> |

ие

Обучение Расписание Журнал